# Ćwiczenie 1 – Galeria zdjęć

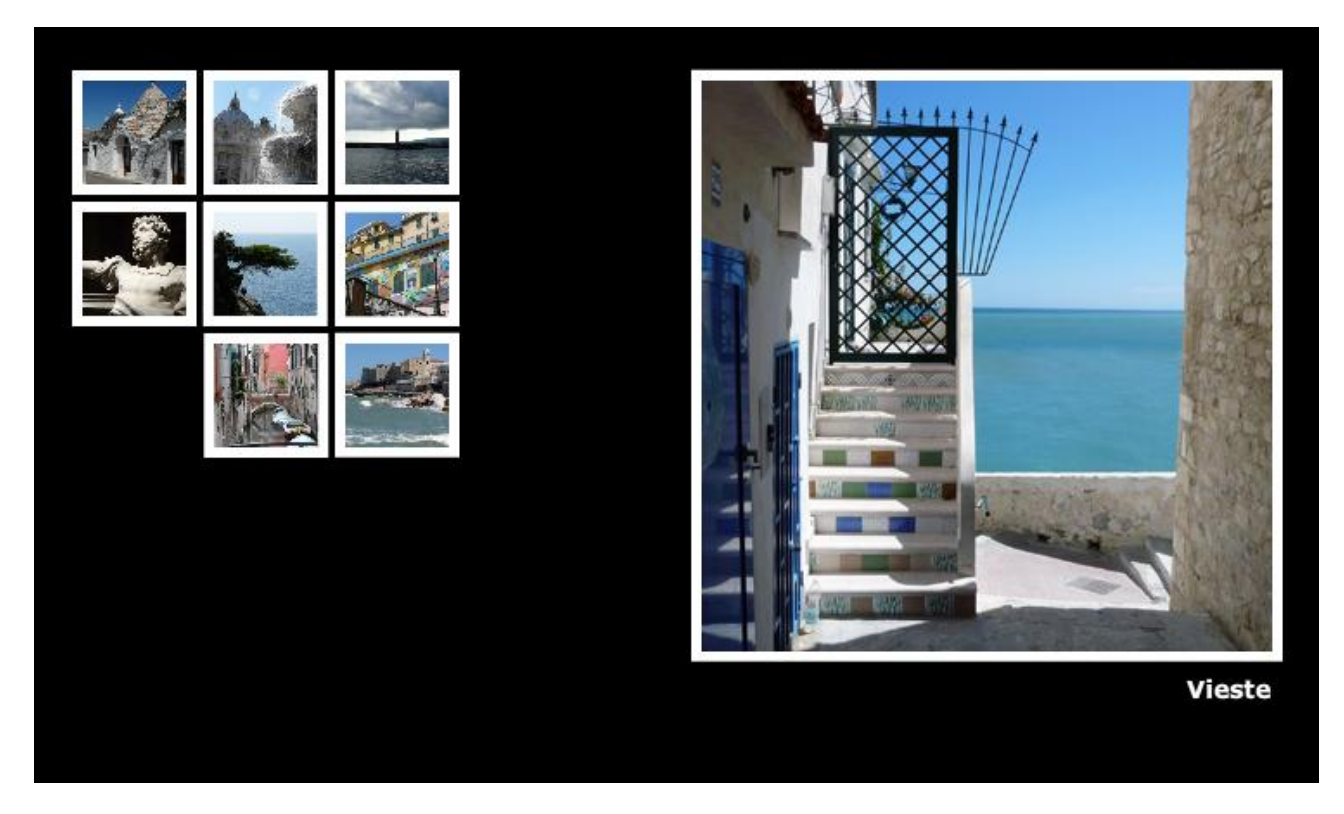

Pobierz przykład (http://jsekulska.kis.p.lodz.pl/studia.htm).

#### Krok 1

#### Ustawienie stołu montażowego

Otwieramy nowy plik i nazywamy go (np. gallery.fla). Ustawiamy wielkość pola roboczego na 800 x 600 pikseli i ustawiamy ciemny kolor tła.

Umieszczamy siatkę prowadnic, która wyznaczy położenie "małych zdjęć", czyli po prostu klipów, które zostaną utworzone w dalszej części ćwiczenia. Prowadnice pionowe i poziome umieszczone są w położeniu: 50, 122, 126, 198, 202 i 274. Dodajemy także prowadnice pionowe w położeniu 744 i 750 oraz dodatkową poziomą i pionową prowadnicę 56, które to wyznaczą nam krawędzie, do których będą przylegać duże zdjęcia wyświetlane po kliknięciu miniatur.

Ustawienie prowadnic jest dość proste: musimy mieć widoczne linijki (dostęp przez menu **Widok**), z których ściągamy linie pomocnicze. Klikając na wprowadzoną linię możemy w oknie ustawić jej dokładne położenie, jak pokazane jest na rysunku obok.

| Przenieś linię pomocniczą 🛛 💦 |          |    |  |  |  |  |
|-------------------------------|----------|----|--|--|--|--|
| Położenie: 50                 | Piksele  | •  |  |  |  |  |
|                               | OK Anulu | ij |  |  |  |  |

| 3      | <b>0</b> | 50 10 | 0 | 200 25 | 0 300 350 400 450 500 550 600 650 700 | 750 | 800 . |
|--------|----------|-------|---|--------|---------------------------------------|-----|-------|
| 101111 |          |       |   |        |                                       |     |       |
|        |          |       |   |        |                                       |     |       |
|        |          |       |   |        |                                       |     |       |
| 201200 |          |       |   |        |                                       |     |       |
|        |          |       |   |        |                                       |     |       |
| 8      |          |       |   |        |                                       |     |       |

Importujemy zdjęcia do biblioteki - z menu **Plik** wybieramy polecenie **Importuj** > **Importuj do** biblioteki...

## Krok 2

## Tworzenie klipów

Na początek umieszczamy w pierwszym "oczku" siatki biały kwadrat o wielkości boku 72 px. Konwertujemy go do klipa filmowego (**F8**). Możemy go nazwać np. fot1 (a kolejne klipy fot2, fot3....). Będzie to pierwszy klip z całej serii klipów, które będą powiększały zdjęcia.

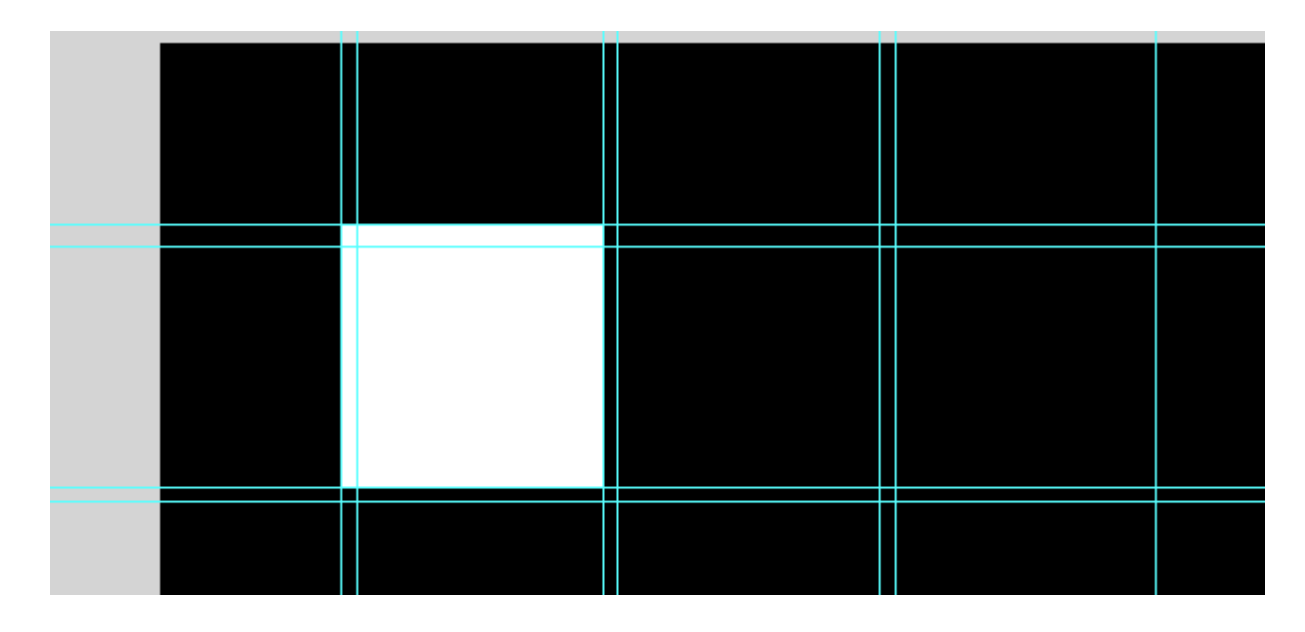

OUZHIOCZ WSZYSIKU Edytujemy klip w miejscu – kliknij na klipie dwa razy lub wybierz z Przekształcanie swobodne menu podręcznego polecenie Ułóż Edycja w miejscu: Ο Rozdziel Dzięki temu będziemy mieli widoczną siatkę prowadnic Rozmieść na warstwach ustawioną na stole montażowym. Ścieżka ruchu Edytuj Edycja w miejscu Edytuj w nowym oknie

W klipie dodajemy warstwę, na której umieszczamy pierwsze zdjęcie (pobieramy je z biblioteki). Umieszczamy je z prawej strony pola roboczego przy pionowej prowadnicy "744" i poziomej "56". Warstwy w klipie możemy nazwać "foto" i "tło":

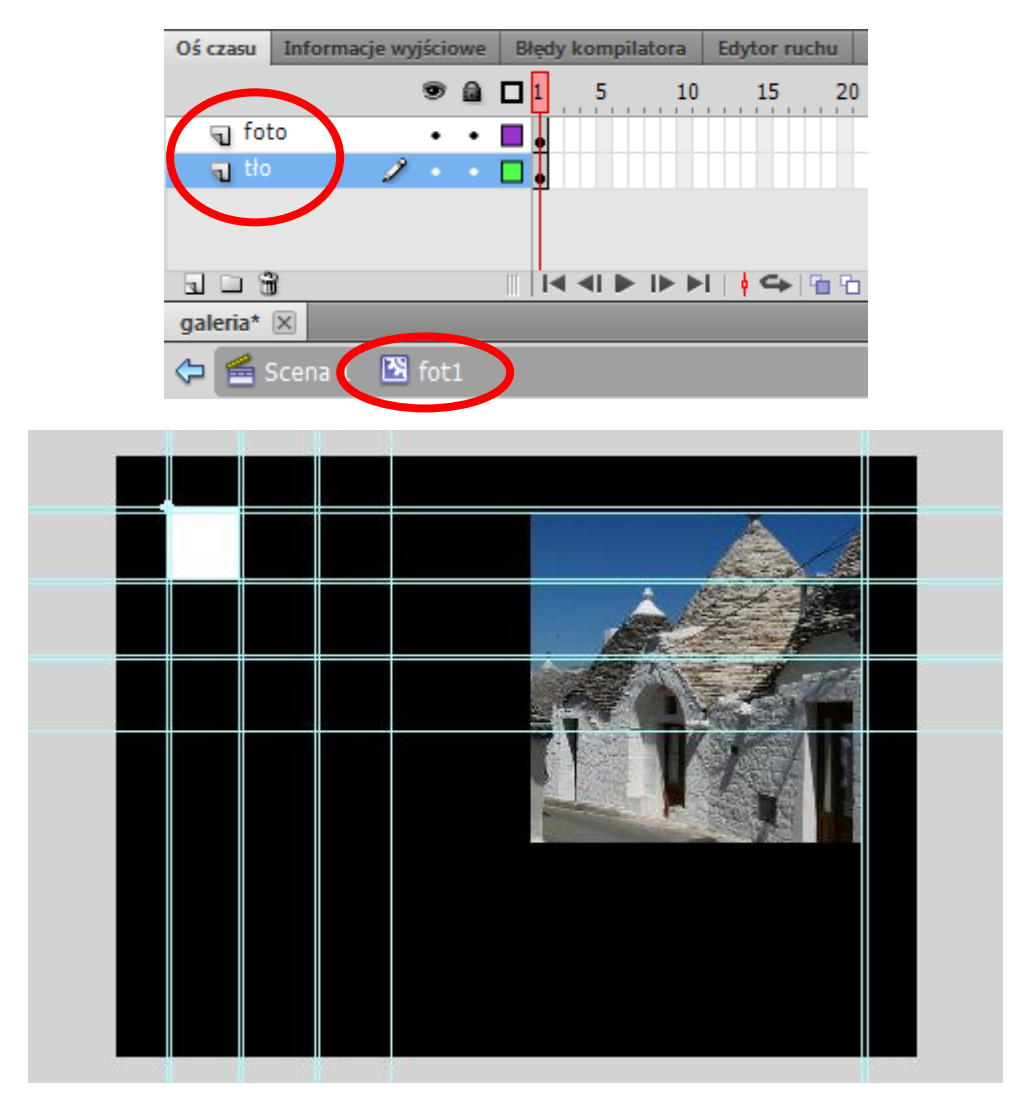

Zdjęcie jest duże (330x330 px) i tak będzie wyglądać po powiększeniu, natomiast musi wystartować jako miniatura (60x60 px). Wobec tego stosujemy animację ruchu (polecenie **Utwórz klasyczną animację**). Animacja ta powinna przebiegać do klatki nr 15, więc tam dodajemy klatkę kluczową (**F6**).

Wracamy do klatki nr 1, w której zdjęcie zmniejszamy do wielkości 60x60 pikseli i umieszczamy je dokładnie pośrodku białego kwadratu.

| 🗇 🖻          | Scena : | 1 🔀 | fot1  |     |     |     |     |     |     |
|--------------|---------|-----|-------|-----|-----|-----|-----|-----|-----|
| 40           | 60      | 80  | 100   | 120 | 140 | 160 | 180 | 200 | 220 |
| 4            |         |     |       |     |     |     |     |     |     |
|              |         |     | _     |     |     |     |     |     |     |
| 8            |         | â   |       |     |     |     |     |     |     |
|              | 4       |     |       |     |     |     |     |     |     |
| 8            | in fi   |     | and a |     |     |     |     |     |     |
|              | (DAL)   |     |       |     |     |     |     |     |     |
| 8            |         |     | 1     |     |     |     |     |     |     |
|              |         | 1   |       |     |     |     |     |     |     |
| 8            |         |     |       |     |     |     |     |     |     |
| <del>7</del> |         |     |       |     |     |     |     |     |     |
|              |         |     |       |     |     |     |     |     |     |

Podobną animację zastosujmy dla białego kwadratu - od klatki 1 do 15. W klatce nr 1 zachowujemy rozmiar 72x72 px, natomiast w klatce nr 15 powiększamy kwadrat do rozmiaru 342x342 px i umieszczamy go przy pionowej prowadnicy "750" i poziomej "50".

Oto obecny wygląd osi czasu klipu:

|          | 9   |   | 1 5 | 10 | 15 | <br>20 | 25 | 30 |
|----------|-----|---|-----|----|----|--------|----|----|
| 🕤 foto   | •   | • | • > |    | •  |        |    |    |
| न्तु tło | 1 - | • | •>  |    | •  |        |    |    |

A to położenie elementów w klatce 15:

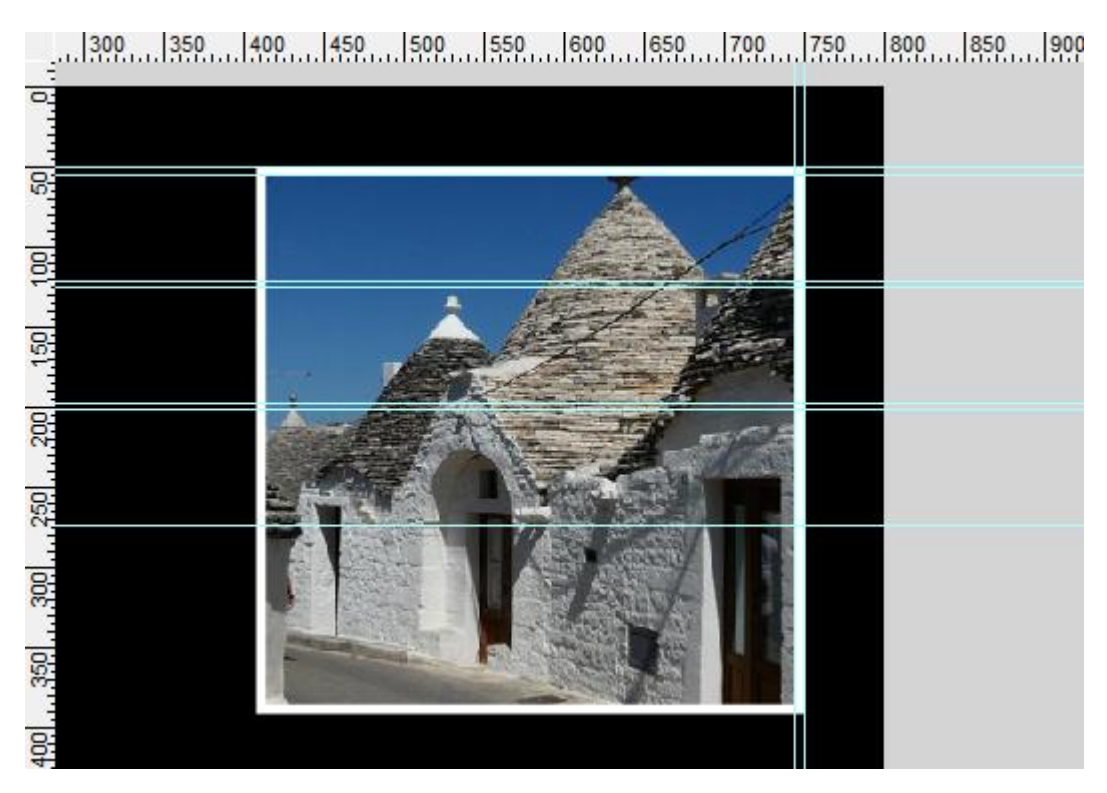

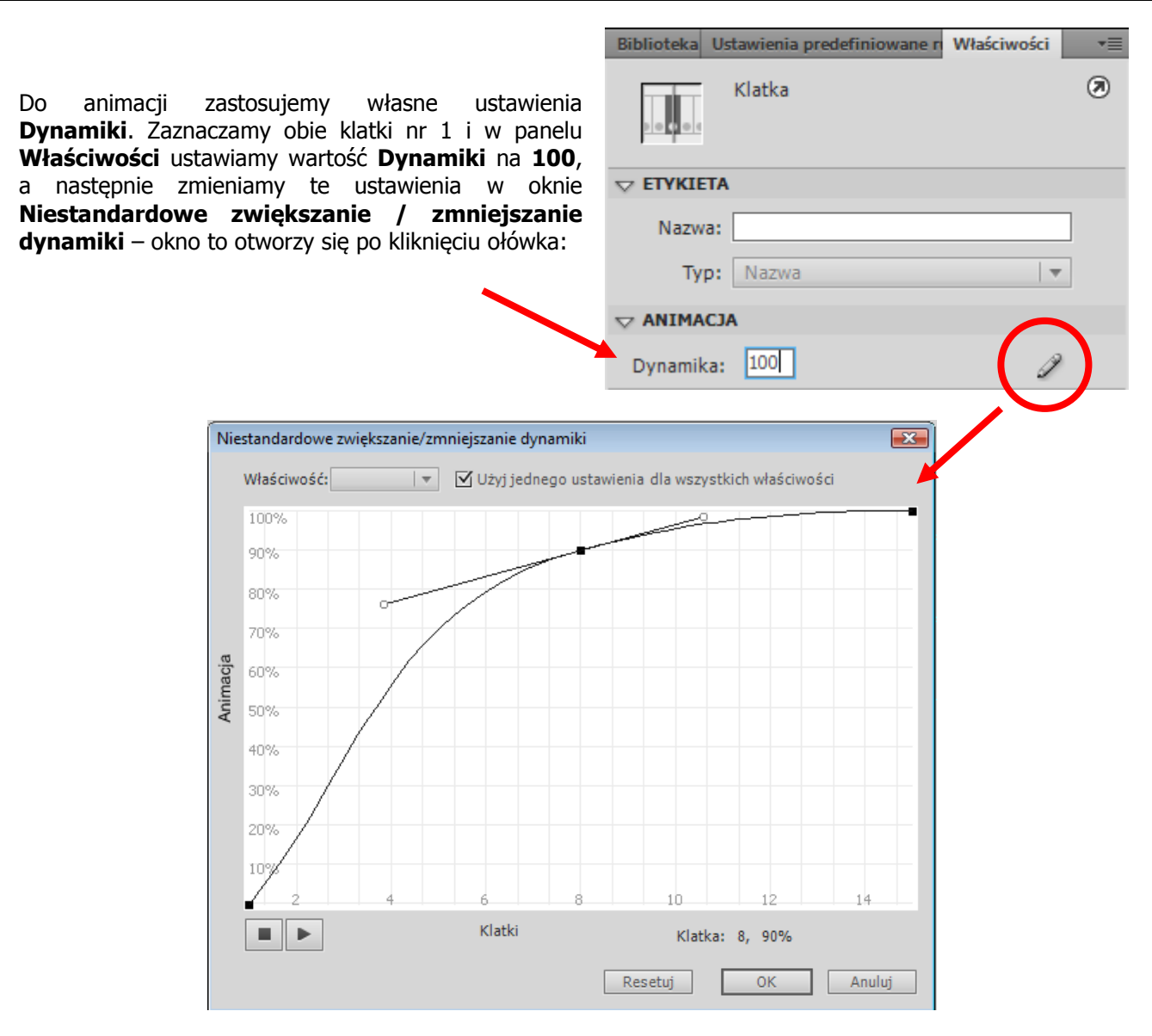

Teraz w obu warstwach kopiujemy klatkę nr 1 (**Kopiuj klatki**) i wklejamy ją w klatce nr 30 (**Wklej klatki**) i tym samy odwracamy animację.

Dynamikę możemy zmienić też w klatkach nr 15.

| Dodajemy warstwę "akcje" | w której w klatce 1 i 15 | wstawiamy akcje stop(). |
|--------------------------|--------------------------|-------------------------|
|--------------------------|--------------------------|-------------------------|

| Oś czasu Inform | nacje wyjściowe | Błe | dy kompilatora | Edytor ruchu | Operacje - Klatka      |
|-----------------|-----------------|-----|----------------|--------------|------------------------|
|                 | 9 🔒             |     | 5 10           | 15 2         | 0 25 <mark>30</mark> : |
| 🖷 akcje         | 1 • •           |     | 1              | D<br>B       |                        |
| 🕤 foto          | • •             |     | •>             | → ● >        | •                      |
| ∃ tło           | • •             |     | •>             | • • >        | → <b>•</b>             |

To koniec pracy z tym klipem. Wracamy więc do głównej sceny. Zaznaczamy umieszczony w niej klip i wprowadzamy nazwę jego instancji: *fot1\_mc*.

| Biblioteka | Ustawienia predefiniowane n | Właściwości | •= |
|------------|-----------------------------|-------------|----|
| N          | fot1_mc<br>Klip filmowy     | •           | ۲  |
| Instanç    | ja: fot1                    | Zamień      |    |

W podobny sposób przygotowujemy kolejnych 8 klipów ze zdjęciami. Oczywiście dbając o odpowiednie rozmieszczenie zdjęć w siatce. Instancje klipów nazywamy odpowiednio fot2\_mc, fot3\_mc, fot4\_mc itd.

#### Krok 3

#### Dodanie akcji

Na głównej scenie dodajemy warstwę i nazywamy ją "akcje". W klatce tej warstwy umieszczamy skrypt:

```
$ |❷| ⊕ ♥ 🚪 🖳 ११, ११ 📅 ቹ 💯 💯 💆 🖪
     import flash.events.MouseEvent;
     import flash.display.MovieClip;
     var currentImg:MovieClip;
     var oldImg:MovieClip;
     function onPhotoRelease(myevent:MouseEvent):void {
         currentImg=MovieClip(myevent.target);
         if(oldImg==null){
             showFoto(currentImg);
             oldImg=currentImg;
12
             -}
13
         else{
14
             hideFoto(oldImg);
             showFoto (currentImg);
             oldImg=currentImg;
              3
     3
     function showFoto (photo ) : void {
         photo .gotoAndPlay(2);
21
     3
     function hideFoto(photo ):void {
24
         photo .gotoAndPlay(21);
     3
```

Kod do skopiowania:

```
import flash.events.MouseEvent;
import flash.display.MovieClip;
var currentImg:MovieClip;
var oldImg:MovieClip;
function onPhotoRelease(myevent:MouseEvent):void {
      currentImg=MovieClip(myevent.target);
      if(oldImg==null){
            showFoto(currentImg);
            oldImg=currentImg;
            }
      else{
            hideFoto(oldImg);
            showFoto(currentImg);
            oldImg=currentImg;
function showFoto(photo ):void {
    photo_.gotoAndPlay(2);
}
function hideFoto(photo ):void {
    photo .gotoAndPlay(21);
```

Należy jeszcze określić, które obiekty będą reagowały i wykonywały nasze funkcje (będą odbiornikami zdarzenia myszki - *MouseEvent*). Są to oczywiście klipy ze zdjęciami umieszczone na scenie głównej i oznaczone nazwami instancji, po to aby były "widoczne" dla skryptów AS.

Na koniec prawie gotowego skryptu, który mamy w klatce 1, musimy jeszcze dodać obiekt nasłuchujący zdarzenia myszki (klikanie na klipy). Robimy to za pomocą metody **addEventListener**. Metoda ta ma dwa parametry – pierwszym z nich jest typ zdarzenia, które chcemy wykryć (dla nas jest to CLICK), a drugim jest funkcja reagująca na zdarzenie (w naszym przypadku jest to nasza funkcja główna **onPhotoRelease**). Kod, mógłby wyglądać następująco:

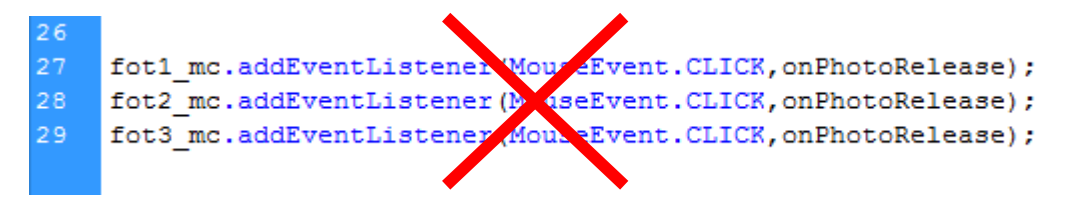

Jest to kod dla tylko trzech klipów, a my mamy ich już 9, a w przyszłości mogłoby być ich więcej! Przy wielu linijkach prawie identycznych instrukcji nie ma sensu pisać ich aż tylu. Powielenie instrukcji zrobimy więc w inny, dynamiczny sposób - za pomocą pętli.

Na początek jednak wstawiamy tablicę, która także w pętli (While) zostanie uzupełniona naszymi klipami. W drugiej pętli (for), która iteracyjnie przegląda elementy tablicy do każdego jej elementu zostanie dodana metoda nasłuchiwania:

```
34
    var klipy:Array = new Array();
    var i:Number=0;
36
    while(1){
        i++;
        var nazwa:String = "fot"+i+" mc";
        var obj:DisplayObject = getChildByName(nazwa);
        if (obj == null) {
             break;
44
             3
        klipy.push(obj);
    }
    for each (var element in klipy) {
        element.addEventListener(MouseEvent.CLICK,onPhotoRelease);
     3
```

```
Kod do skopiowania:
```

```
var klipy:Array = new Array();
var i:Number=0;
while(1) {
    i++;
    var nazwa:String = "fot"+i+"_mc";
    var obj:DisplayObject = getChildByName(nazwa);
    if (obj == null) {
        break;
        }
        klipy.push(obj);
}
```

```
for each (var element in klipy){
    element.addEventListener(MouseEvent.CLICK,onPhotoRelease);
}
```

#### Krok 4

#### Modyfikacja akcji

Jeśli przetestujesz teraz film (Ctrl+Enter) to zobaczysz, że wszystko działa. Jednak kliknięcie na duże zdjęcie powoduje jakiś dziwny efekt – ono startuje znów od początku. Zróbmy modyfikację kodu po to aby kliknięte duże zdjęcie wracało na swoje miejsce wśród miniaturek. Modyfikujemy linie 14-16 poprzedniego kodu zagnieżdżając kolejną instrukcję warunkową (modyfikowany fragment obejmuje teraz linie 14-22):

```
function onPhotoRelease (myevent:MouseEvent):void {
        currentImg=MovieClip(myevent.target);
         if(oldImg==null){
             showFoto(currentImg);
             oldImg=currentImg;
12
             3
13
         else{
14
             if(currentImg==oldImg){
                 hideFoto(currentImg);
                 oldImg=null;
                 }
             else{
             hideFoto(oldImg);
             showFoto(currentImg);
             oldImg=currentImg;
             }
         }
24
```

## Kod do skopiowania:

```
else{
    if(currentImg==oldImg){
        hideFoto(currentImg);
        oldImg=null;
        }
    else{
        hideFoto(oldImg);
        showFoto(currentImg);
        oldImg=currentImg;
        }
}
```

Przetestuj film. Teraz galeria działa o wiele lepiej. Zachowaj plik .swf do jednego z kolejnych ćwiczeń.